## Подача заявления на оказание услуги по профориентации

**1.** Зайдите на портал «Работа России» (<u>https://trudvsem.ru/</u>) и нажмите на кнопку «Войти», расположенную в верхнем правом углу.

| Все сервисы 🔻 Поиск рабо        | ты Поиск работников             | • Республика Карелия Э Войти |
|---------------------------------|---------------------------------|------------------------------|
| РАБОТА<br>РОССИИ<br>trudvsem.ru | Соискателю Работодателю         |                              |
| Найдите ра<br>в любой то        | аботу вашей мечты<br>чке России |                              |

**2.** Нажмите на кнопку «Войти через портал «Госуслуги». На открывшейся странице введите логин и пароль, нажмите на кнопку «Войти».

| ход                                                                                                    |                                                                                   |
|----------------------------------------------------------------------------------------------------|-----------------------------------------------------------------------------------|
| Для соискателей Для работодателей                                                                                      |                                                                                   |
| Вход в личный кабинет соискателя                                                                                       | Войдя на портал, вы сможете:                                                      |
| Войти через портал «Госуслуги»                                                                                         | Нскать работу<br>Вакансии от проверенных работодателей                            |
| Нет регистрации на Госуслугах? Зарегистрироваться<br>Входя на портал, вы соглашаетесь на обработку персональных данных | Разместить резюме<br>Составыте качественное резюме, чтобы быстрее найти<br>работу |
|                                                                                                    | Написать работодателю<br>Дополните отклик сопроводительным письмом                |
|                                                                                                    | Встать на учёт как безработный                                                    |

3. Выберите пункт меню «Все сервисы».

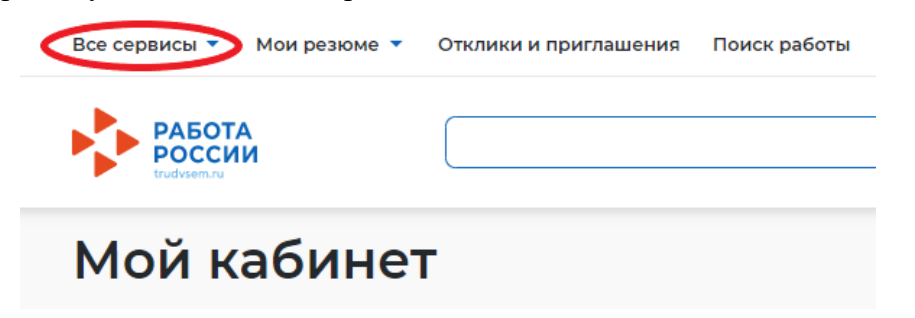

4. Перейдите в раздел «Каталог услуг» и выберите пункт «Все услуги».

| Все сервисы 🔺 Мои резюме | <ul> <li>Отклики и приглашения Поиск работы</li> </ul> | • Республика Карелия   |
|--------------------------|--------------------------------------------------------|------------------------|
| Каталог услуг            | Справочная информация                                  | Мобильное приложение   |
| Все услуги               | О портале                                              | О мобильном приложении |
| Заявления                | Помощь и поддержка                                     | Скачать на iPhone      |

5. В появившемся окне выберите регион обращения «Республика Карелия» и нажмите

«Перейти в каталог услуг» (возможно программа потребует заполнить данное окно 2 раза).

| Выбор региона для оказания услуг органами службы занятости<br>населения                                                                                                    |
|----------------------------------------------------------------------------------------------------|
| Новый порядок оказания государственной услуги                                                                                                    |
| Выбор региона влияет на порядок получения услуги.                                                                                                    |
| Новый порядок получения услуг введен с 1 анваря 2023 года во всех субъектах Российской<br>Федерации за кохлючением г. Москвы. Для продолжения работы укажите, в каком регионе вы<br>подаёте заявление. |
| Регион оказания государственной услуги *                                                                                                    |
| Республика Карелия                                                                                                    |
| Список заявлений поданных по новому порядку                                                                                                    |
| Список заявлений поданных по старому порядку                                                                                                    |
| Перейти в каталог услуг                                                                                                    |
| Создать заявление                                                                                                    |

**6.** На странице каталога услуг найдите пункт «Организация профессиональной ориентации граждан», нажмите на кнопку «Подать заявление».

| Организация профессиональной ориентации граждан                                                                                                    |     |
|----------------------------------------------------------------------------------------------------|-----|
| Заявление на получение государственной услуги по организации профессиональной ориентации граждан в целях выбора сф<br>деятельности (профессии), трудоустройства, прохождения профессионального обучения и получения дополнительного<br>профессионального образования.<br>Ознакомьтесь с инструкцией по оформлению заявления. | еры |
| Подать заявление О Об услуге                                                                                                    |     |

7. На открывшейся странице отобразится форма подачи заявления. Заполните все поля. В пункте «Центр занятости населения» выберите Агентство занятости населения Вашего муниципального района (округа) или городского округа.

| Место оказа | ния услуги |
|-------------|------------|
|-------------|------------|

|                   | Регион обращения *                                                                                                    |
|-------------------|----------------------------------------------------------------------------------------------------|
|                   | Республика Карелия 🔹                                                                                                    |
|                   | Центр занятости населения *                                                                                                    |
|                   | ГКУ РК "ЦЗН РК" Прионежский отдел АЗН г. Петр ▼                                                                                                    |
|                   |                                                                                                    |
|                   | Ofreeses                                                                                                    |
|                   | Образование                                                                                                    |
|                   | Образование *                                                                                                    |
|                   | Среднее                                                                                                    |
|                   |                                                                                                    |
| . Нажмите на кноп | ку «Отправить заявление».                                                                                                    |
|                   | <ul> <li>передачу моих персональных данных третьим<br/>лицам в целях принятия решения по<br/>настоящему обращению и предоставления<br/>государственных услуг в области содействия<br/>занятости.</li> </ul> |
|                   |                                                                                                    |
|                   |                                                                                                    |